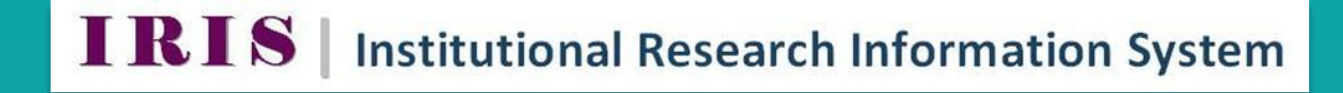

## FIND A SUPERVISOR 3.6

IRIS Helpdesk: IIS @nuigelway.ie

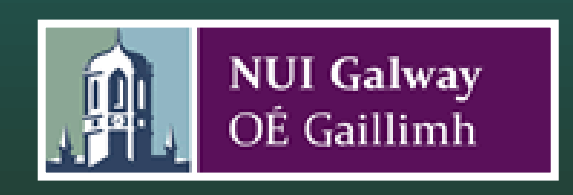

## 'Find A Supervisor'

IRIS now has a live feed on the Courses section of the external website <u>http://www.nuigalway.ie/findasupervisor/</u> which can be viewed externally to help identify potential supervisors and their key research interests.

## Step 1 Research Interests for eProspectus

In this step you can enter the information you wish to appear in the research interests section of the eprospectus feed.

Select **'Profile'** from the horizontal menu bar and then select **'Research Overview'** on the vertical menu bar. Enter your information into the category **'Research Interests for eProspectus'**. Click on **'Save Changes'** before leaving this screen.

| Institutional Research Information System                                                                                                    | Home | Profile                                                      | Outputs       | Grants | Tools | Reporting | Administration |
|----------------------------------------------------------------------------------------------------|------|--------------------------------------------------------------|---------------|--------|-------|-----------|----------------|
| General Overview<br>Professional<br>Teaching<br>Research Overview<br>Refine by Type of Information:<br>© Research Interests<br>© Research Interests for<br>eProspectus<br>© Research Projects<br>© Contract Researchers<br>© Collaborators |      | Research Ir<br>(edit)<br>Research Ir<br>eProspectu<br>(edit) | terests for s | nation |       |           |                |

## Step 2 Select Profile Theme(s)

The final step is to click on **'User Preferences'** on the horizontal menu bar on the top right hand side of the screen (settings icon beside LOG OUT) and select one or more themes to associate your profile with. Click **'Save'** at the bottom of the screen.

| Institutional Research Information System | Home        | Profile                                                            | Outputs           | Grants             | Tools       | Reporting | Administration | ı                                                 |                                                                                            |
|-------------------------------------------|-------------|--------------------------------------------------------------------|-------------------|--------------------|-------------|-----------|----------------|---------------------------------------------------|--------------------------------------------------------------------------------------------|
| User Preferences This p                   | age contair | ns configurati                                                     | on settings for   | your profile.      |             |           |                |                                                   |                                                                                            |
| List of Author Names                      |             | Name Actions                                                       |                   |                    |             |           |                |                                                   |                                                                                            |
|                                           |             | lochi 8                                                            |                   |                    |             |           |                |                                                   | Author Names<br>Add all your author name aliases you use when                              |
|                                           |             |                                                                    |                   |                    |             |           |                | 0                                                 | publishing (e.g. O'Brien C) so IRIS can search                                             |
|                                           |             |                                                                    |                   |                    |             |           |                | publications that may be yours.                   |                                                                                            |
|                                           |             | Add the author name you use when publishing:                       |                   |                    |             |           |                |                                                   |                                                                                            |
|                                           |             | Add                                                                |                   |                    |             |           |                |                                                   |                                                                                            |
| Search Keywords                           |             |                                                                    |                   |                    |             |           |                |                                                   |                                                                                            |
|                                           |             | Reyword                                                            |                   |                    |             |           |                |                                                   |                                                                                            |
|                                           |             |                                                                    |                   |                    |             |           |                | •                                                 | Search Keywords                                                                            |
|                                           | 1           | Add a new search Keyword:                                          |                   |                    |             |           |                | publications and profiles on IRIS and on the web. |                                                                                            |
|                                           |             | Add                                                                |                   |                    |             |           |                |                                                   |                                                                                            |
|                                           |             |                                                                    |                   |                    |             |           |                |                                                   |                                                                                            |
| Profile Themes and Alert Setting          | s           | Select Profile                                                     | Theme(s): *       | rincoring          |             |           |                |                                                   |                                                                                            |
|                                           | 1           |                                                                    | and Immunolo      | <u>sineering</u>   |             |           |                |                                                   | Select Profile Themes                                                                      |
|                                           |             | Medical D                                                          | evices & Conr     | or<br>vected Healt | h           |           |                |                                                   | Selecting a profile theme will allow your profile                                          |
|                                           |             | Cancer Bi                                                          | plogy. Diagnos    | stics and The      | rapeutics   |           |                |                                                   | to appear on theme-specific listings and also                                              |
|                                           |             | Cancer Biology, Diagnostics and Therapeutics                       |                   |                    |             |           |                |                                                   | on the 'Find A Supervisor' webpage:                                                        |
|                                           |             | Inimunouragnosus & merapeutes Health & Independent Living          |                   |                    |             |           |                |                                                   | http://www.nuigalway.ie/<br>findasunervisor/                                               |
|                                           |             | Neuroscie                                                          | nces              |                    |             |           |                |                                                   | De la Alexia                                                                               |
|                                           |             | Regenerat                                                          | tive Medicine     | & Developm         | ental Biolo | σv        |                |                                                   | Receive Alerts                                                                             |
|                                           |             | Informatics F                                                      | Physical and C    | omputation         | al Sciences | 07        |                |                                                   | Select "Yes" If you would like to receive alerts<br>from the system including reminders of |
|                                           |             | Dete Arrel                                                         |                   | Maturala           |             |           |                |                                                   | unclaimed publications, and other                                                          |
|                                           |             | Data Analytics & Future Networks Applied Destance C Medical Device |                   |                    |             |           |                | communications from the system                    |                                                                                            |
|                                           |             | Applied Fi                                                         | C Dhysical C      | cioneco            | 5           |           |                |                                                   | administrator (Recommended).                                                               |
|                                           |             | Astronom                                                           | iy or Filysical S | ciences            |             |           |                |                                                   | Select "No" if you do not want to receive                                                  |
|                                           |             |                                                                    | £ Applied Mr      | thomatics          |             |           |                |                                                   | emails, reminders or alerts from the system.                                               |
|                                           |             | Environment                                                        | Marine and E      | nerøv              |             |           |                |                                                   | Automatically Add Publications                                                             |
|                                           | 1           |                                                                    |                   |                    |             |           |                |                                                   | Select Yes if you would like the system to                                                 |
|                                           | 1           | Built Envir                                                        | ronment & Sm      | lart Cities        |             |           |                |                                                   | automatically add any publications that you<br>claim (or input) to your profile definition |
|                                           | 1           | Energy                                                             | Constal Da        |                    |             |           |                |                                                   | Please note that this will not automatically re-                                           |
|                                           |             | Marine &                                                           | Loastal Proce     | sses               |             |           |                |                                                   | publish your profile                                                                       |
|                                           | 1           | Climate C                                                          | nange             |                    |             |           |                |                                                   |                                                                                            |
|                                           | (           | Environm                                                           | ent Health        |                    |             |           |                |                                                   |                                                                                            |
|                                           | (           | Biodiversi                                                         | ty & Bioresou     | rces               |             |           |                |                                                   |                                                                                            |